#### I. Features

- Supports both 9.5mm drives and new 12.5mm drives
- USB 2.0 Interface and eSATA Interface
- USB 2.0 Interface, support high speed data transfer rates up to 480 Mbps (Backward compatible with USB 1.1 specifications)
- eSATA Interface up to 3 Gbps
- Hot swappable and true Plug-n-Play
- Fully compatible with 2.5" SATA I and SATA II hard disk
- Suitable for Notebook and Desktop
- Insulating designed PCB
- One touch file backup

## II. Specification

- HDD: 2.5" SATA I/II up to 500gb
- Interface type: USB 2.0 (Backward to USB 1.1) up to 480mbps Interface type: eSATA up to 3 Gbps
- Material Case: Carbon Fiber/Aluminum/ABS
- Power LED/HDD LED

# III. Installation Tutorial

Part I: Install Hard Disk (SATA HDD) - Can not support IDE HDD 1. Un-load 2 screws from front panel with led

2. Remove the front panel from case

3. Connect the SATA HDD to the SATA slot on the PCB board firmly

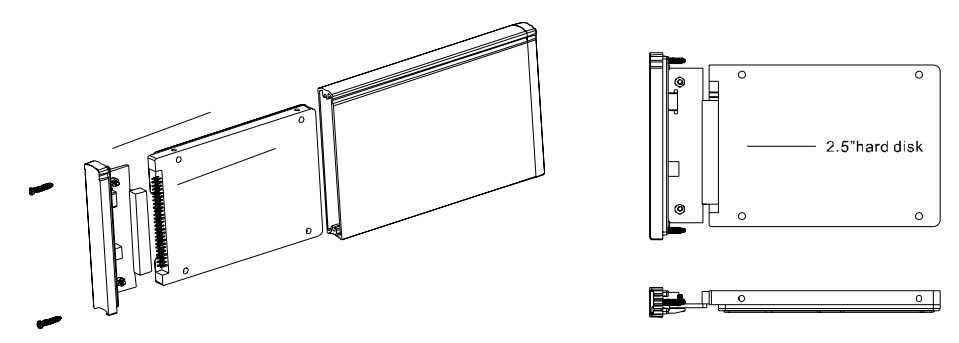

4. Screw the front panel with the SATA drive back to the case

### IV. Instructions

The 2.5" HDD Enclosure connects to the host computer through USB or eSATA cable. This comes with Y-USB cable having 2xType A connector for connection to 2xUSB port on the host notebook or rear 2xUSB of your desktop; and Type B USB direct to the enclosure. Using eSATA, connect the eSATA cable and 1x Type A USB to your notebook or rear USB port on your desktop. (Users of Windows 98 need to download the driver first)

### V. Special OTB Functions

• One Touch Button File Backup

## Download OTB software:

http://coolmaxusa.com/otb.asp Instructions: http://www.coolmaxusa.com/usermanual.asp

# VI. OTB Software installation and use

- 1. Extract "CF\_OTBv1.2.rar" to your drive
- 2. Open folder and click on StorageButtonManager-12.exe
- 3. This will add task to your startup program, if a pop-up requires verification, choose allow
- 4. Button Manager setup box will open
- 5. Restart Computer to take effect
- 6. Connect the USB cable direct to rear USB for desktop; notebook USB port for notebooks. We do not recommend use of USB hubs.
- 7. For 12mm hard drives, BELCRO (Foam) is included and should be used for support
- 8. Turn on the enclosure with hard drive installed
- 9. Open application "StorageButtonManager-12.exe " from OTB folder or Press the OTB button
- Button manager Setup box will open
- 10. Click on Copy From "Select" to select source path for backup

Copy From: Select

- 11. Click on Copy To "Select" to select destination path for backup Copy To: Select
- 12. Click on OTB button on the enclosure to start the backup

- 13. Timer icon indicates that Back up has started
  - Cancel Backup
- 14. Backup is done with the Latest Message : "Backup finished with no error"

Latest Message: Backup finished with no error

At: 2008-07-21, 1:54 PM

- 15. To restore, repeat step#9 14
- Select Copy From: source of your backup
- Select Copy To: destination to restore backup files

# Note: This OTB Error will occur if the OTB cannot communicate with your hard drive.

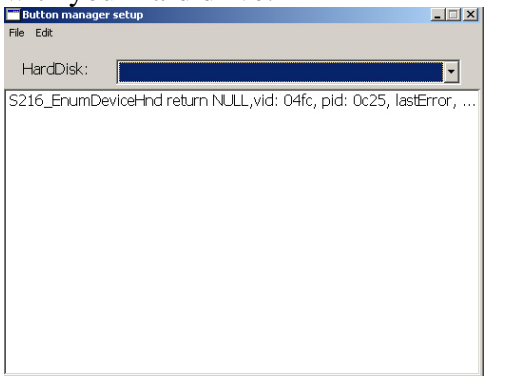

- Please make sure drive is connected properly; partitioned as primary and NTFS formatted. FAT32 is not supported.

### VII. System requirements

Notebook/Desktop PC

- USB 2.0 Hi-Speed PCI card installed in your computer or the System built in USB 2.0 host ports already
- eSATA port for eSATA interface
- Pentium X86 processor or above
- OS, Microsoft Windows 98 SE, 2000 Professional, Me, or XP Home, XP Professional, Vista.

Note: Windows 98 user, please download the driver from

### http://www.coolmaxusa.com/driver.asp

#### Mac OS Users

- Apple Macintosh G4 or G3 (blue and White G3 only) or iMac computer with built-in USB controller

- Mac OS 8.6 or above with Mac OS USB v1.3.3 or above, including OS X Mac OS uses FAT32 format only for hard drives

# VII. Materials included

- 1. 2.5" HDD Leather Enclosure
- 2. Zippy Bag for the enclosure
- 3. Y-USB Cable
- 4. eSATA Data cable
- 5. Accessories pack (screws)
- 6. Screw driver